## Инструкция

## "Как записаться на программы дополнительного образования"

1. Зайдите на портал Персонифицированного дополнительного образования -

https://hmao.pfdo.ru/app

2. Выберите раздел «Навигатор»

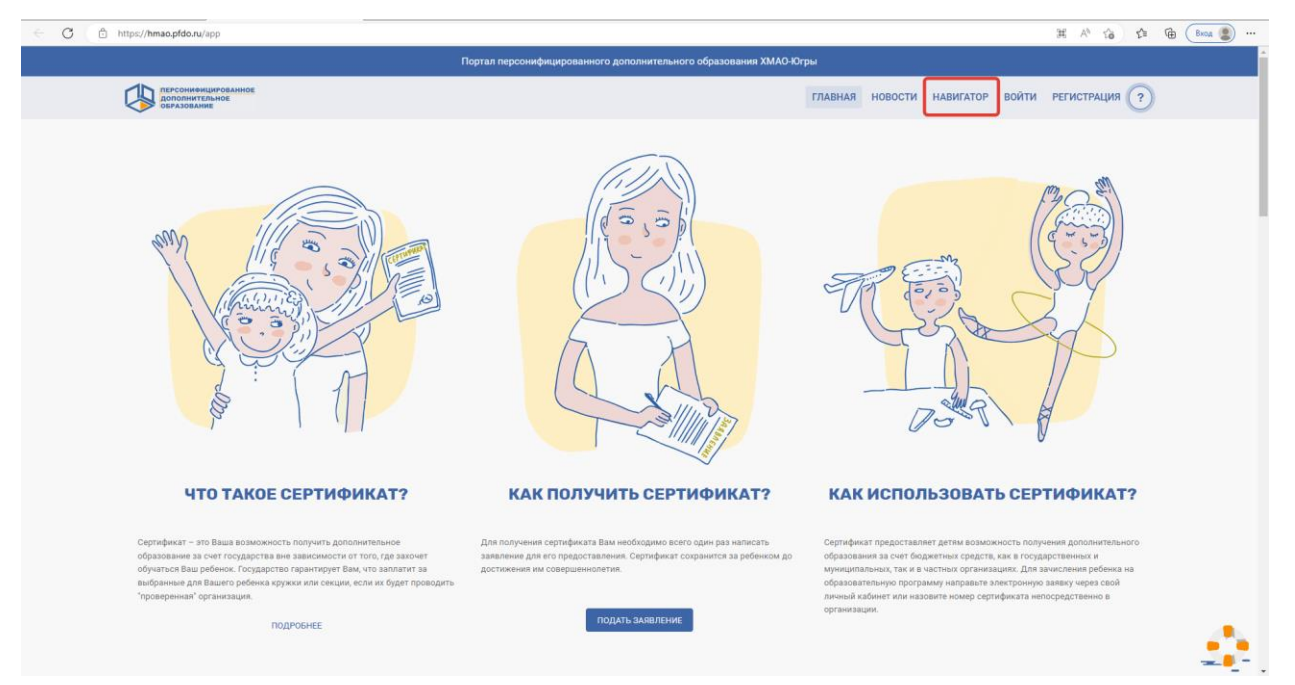

3. В «Навигаторе» выберите «Организации», напечатайте в строке поиска «МБОУ

лицей имени генерал-майора Хисматулина В.И.»

| SEPA3ORAHME              |                                                  |                                                                          | ГЛАВНАЯ НОВОСТИ НАВИГАТОР ВОЙТИ РЕГИСТРАЦИЯ ?                                                                                                    |
|--------------------------|--------------------------------------------------|--------------------------------------------------------------------------|----------------------------------------------------------------------------------------------------|
|                          | НАВИГАТОР В                                      | В МИРЕ ДОПОЛНИТЕЛЬН<br>Открыть карту 🛩                                   | ЮГО ОБРАЗОВАНИЯ                                                                                                    |
| Программы ^              | Поиск                                            |                                                                          | ۹ 🚝                                                                                                    |
| Программы<br>Организации | Набор в группу                                   | Адаптация для детей с OB3                                                | Рейтинг программы 0 — 100                                                                                                    |
| Мероприятия              | Открыт на 1 модуль                               | Муниципалитет                                                            | Показать дистанционные программы                                                                                                    |
|                          |                                                  | Месяц начала обучения                                                    | • Bospacr •                                                                                                    |
|                          |                                                  |                                                                          | Значимый региональный проект 👻                                                                                                    |
|                          | аппаратов и основ                                | вы програмирована (г Лангепас №5)                                        | делирования. Ссултетинг (г. КАНИКУЛЫ ОСОБОГО НАВТАЧЕНИЯ                                                                                                    |
|                          | аппаратов и осно                                 | na nportanga (r Alarrena: Nº3)                                           |                                                                                                    |
|                          | алтаратов и осно<br>и                            |                                                                          |                                                                                                    |
| Rev came                 | алтаратов и осно<br>от<br>навигатов<br>навигатов | на програма и мол<br>Пантепас №3)<br>Р В МИРЕ ДОПОЛНИТЕЛЬНО<br>Ориги мир | арлирования доргортин (г.<br>налистования доргортин (г.<br>им XMAD Orput<br>главная новости нависатор войти регистрация (?)<br>ГО ОБРАЗОВАНИЯ                               |
|                          | ATTREATOR # OCCOR                                |                                                                          | авлирования, согтатония (т.<br>ми имологра<br>ими имологра<br>тидиная новости нацикатор войти регистрация (?<br>ГО ОБРАЗОВАНИЯ<br>© О О О О Нацикатор войти регистрация (В) |

4. Нажмите на окошко образовательной организации, далее выберите «Все

программы организации»

| ПРОСМОТР ОРГАНИЗАЦИИ                         |                                 |                                                                                                    |                                               |                                    |                        |
|----------------------------------------------|---------------------------------|----------------------------------------------------------------------------------------------------|-----------------------------------------------|------------------------------------|------------------------|
| МБОУ ЛИЦЕЙ И<br>В.И.                         |                                 | РАЛ-МАЙОРА                                                                                                    | ХИСМАТУЛИ                                     | HA                                 |                        |
| программы новости мероприятия                |                                 |                                                                                                    |                                               |                                    |                        |
| Thereareneed                                 | The second cycle (Sought (Spece | Contraction of the second second seco |                                               | Póterrenna                         | ETF 'Andyr' Counter O. |
| ♥<br>↓ +1(346)21/22.46<br>∰ Teck admenyatire |                                 | Сандония о лицинали:<br>от 22.10.2015 МФ231                                                                                                    | н <mark>и сружинскиции</mark><br>Фису<br>Фису | ководитель<br>и Семен Владимирович |                        |

**5.** Выберите «*Возраст*» и укажите возраст обучающегося. Система автоматически подберет для вас программы, подходящие по возрасту в образовательной организации

| Трограммы Поиск<br>исоу лицей имени генерки мийон хисматуличка в и О<br>Форма обучения Набор в группу<br>Очная Открыт на 1 м                     | Опрыть карту –                                                       | ного образования<br>⊙ П Q ≋                                                                                                    |
|----------------------------------------------------------------------------------------------------|----------------------------------------------------------------------|----------------------------------------------------------------------------------------------------|
| рограммы   Поиск  вкоу лицей имени генерилимайска кисматулина в и  Форма обучения  Форма обучения  О очная                                       |                                                                      | © □ <                                                                                                    |
| Исси Полоси<br>ИССИ ЛИЦЕЙ ИМЕНИ ГЕНЕРАЛ МАЙОРА ХИСМАТУЛИНА В.И. О<br>Форма обучения<br>Очная Открыт на 1 м                                       |                                                                      |                                                                                                    |
| Форма обучения Набор в группу<br>Очная Открыт на 1 м                                                                                             |                                                                      |                                                                                                    |
| Форма обучения Набор в группу Очная Открыт на 1 м                                                                                                |                                                                      |                                                                                                    |
| Очная Открыт на 1 м                                                                                                    | Адаптация для детей с ОВЗ                                            | Рейтинг программы                                                                                                    |
|                                                                                                    | 00705                                                                | 0                                                                                                    |
| Очно-заочная Открыт                                                                                                    | Муниципалитет                                                        | • Показать дистанционные программы                                                                                                    |
| 3аочная                                                                                                    |                                                                      |                                                                                                    |
|                                                                                                    | Месяц начала обучения                                                | ▼ Bospact ▼                                                                                                    |
|                                                                                                    |                                                                      | Значимый региональный проект 💌                                                                                                    |
|                                                                                                    |                                                                      | она иницип региональный проста                                                                                                    |
|                                                                                                    |                                                                      |                                                                                                    |
| • Техническая                                                                                                    | • Естественнонаучная                                                 | • Туристско-краеведческая • Физкультурно-спортивная                                                                                                    |
| МБОУ ЛИЦЕЙ ИМЕНИ ГЕНЕРАЛ-МАЙОРА 🎉. МБОУ                                                                                                    | ЛИЦЕЙ ИМЕНИ ГЕНЕРАЛ-МАЙОРА 🛒. 🛛 МБОУ ЛИЦІ                            | ЕЙ ИМЕНИ ГЕНЕРАЛ-МАЙОРА 🚒 МБОУ ЛИЦЕЙ ИМЕНИ ГЕНЕРАЛ-МАЙОРА 🌿                                                                                                    |
| "Прототипирование" АМ                                                                                                    | о-патриотический клуб "Альфа" Гринь "Спортивны                       | е игры* (волейбол) "БЕЗОПАСНОСТЬ В СЕТИ.ШКОЛА БЛОГЕРА"                                                                                                    |
|                                                                                                    | FT                                                                   |                                                                                                    |
|                                                                                                    | ٦r I                                                                 |                                                                                                    |
|                                                                                                    | Портал персонифицированного дополнительного о                        | бразования ХМАО-Югры                                                                                                    |
| ПЕРСОНИФИЦИРОВАННОЕ<br>ОБРАЗОВАНИЕ                                                                                                    |                                                                      | ГЛАВНАЯ НОВОСТИ НАВИГАТОР ВОЙТИ РЕГИСТРАЦИЯ                                                                                                    |
| НАВИГ                                                                                                    | АТОР В МИРЕ ДОПОЛНИТЕЛ                                               | ЬНОГО ОБРАЗОВАНИЯ                                                                                                    |
|                                                                                                    | Открыть карту 🗸                                                      |                                                                                                    |
| Программы 🗸 Поиск                                                                                                    |                                                                      | ⊗ ⊡ Q .                                                                                                    |
| ИБОУ ЛИЦЕЙ ИМЕНИ ГЕНЕРАЛ-МАЙОРА ХИСМАТУЛИНА В.И. 🛞                                                                                               |                                                                      |                                                                                                    |
|                                                                                                    |                                                                      |                                                                                                    |
|                                                                                                    | Адаптация пля летей с ОВЗ                                            | Рейтинг программы                                                                                                    |
| Форма обучения Набор в группу                                                                                                    | - Manual Multi Mount o Anna                                          |                                                                                                    |
| Форма обучения Набор в группу Очная Открыт на 1                                                                                                  | модуль                                                               | 0 0 100                                                                                                    |
| Форма обучения         Набор в группу           Очная         Открыт на 1           Очно-заочная         Открыт                                  | модуль Муниципалитет                                                 | 0      100     100     Токазать дистанционные программы                                                                                                    |
| Форма обучения         Набор в группу           Очная         Открыт на 1           Очно-заочная         Открыт           Заочная         Открыт | модуль Муниципалитет                                                 | 0     0     100     100     10     10                                                                                                    |
| Форма обучения         Набор в группу           Очная         Открыт на 1           Очно-заочная         Открыт           Заочная         Открыт | модуль Муниципалитет Месяц начала обучения                           | 0         100           •         Показать дистакционные программы           •         ГО           •         ГО                                                                                                    |
| Форма обучения Набор в группу<br>Очная Открыт на 1<br>Очно-заочная Открыт<br>Заочная                                                             | модуль. Муниципалитет Месяц начала обучения                          | 0         ●         100           ▼         ●         Показать дистанционные программы           ▼         ●         ●         ×           ●         ●         ●         ●         ×           ●         ●         ●         ●         ●           ●         ●         ●         ●         ●         ●                                                                                                    |
| Форма обучения Набор в группу<br>Очная Открыт на 1<br>Очно-заочная Открыт<br>Заочная                                                             | модуль Муниципалитет                                                 | •         ●         ●         ●         ●         ●         ●         ●         ●         ●         ●         ●         ●         ●         ●         ●         ●         ●         ●         ●         ●         ●         ●         ●         ●         ●         ●         ●         ●         ●         ●         ●         ●         ●         ●         ●         ●         ●         ●         ●         ●         ●         ●         ●         ●         ●         ●         ●         ●         ●         ●         ●         ●         ●         ●         ●         ●         ●         ●         ●         ●         ●         ●         ●         ●         ●         ●         ●         ●         ●         ●         ●         ●         ●         ●         ●         ●         ●         ●         ●         ●         ●         ●         ●         ●         ●         ●         ●         ●         ●         ●         ●         ●         ●         ●         ●         ●         ●         ●         ●         ●         ●         ●         ●         ●         ●         ●                                                                                                    |
| Форма обучения<br>Очно-заочная<br>Заочная<br>Инабор в группу<br>Открыт на 1<br>Открыт на 1<br>Открыт на 1<br>Открыт на 1                         | модуль Муниципалитет Месяц начала обучения                           |                                                                                                    |
| Форма обучения<br>Очна я<br>Очно-заочная<br>Заочная<br>• Терлическая<br>• Художественная                                                         | модуль Муниципалитет<br>Месяц начала обучения<br>• Естественнонаучия | О     О     О |

## 6. Выберите программу для зачисления

| ) https://hr     | mao.pfdo.ru/app/the-navigator/navigator                              | π.                                                                       |                                                                                                    |   |
|------------------|----------------------------------------------------------------------|--------------------------------------------------------------------------|----------------------------------------------------------------------------------------------------|---|
| -                |                                                                      |                                                                          | A <sup>1</sup> 13 5                                                                                                    |   |
| 10               | ПЕРСОНИФИЦИРОВАННОЕ<br>дополнительное                                |                                                                          | ГЛАВНАЯ НОВОСТИ НАВИГАТОР ВОЙТИ РЕГИСТРАЦИЯ                                                                                                    | 0 |
| >>               | образование                                                          |                                                                          |                                                                                                    |   |
| Прог             | граммы 👻 Пон                                                         | иск                                                                      | S 🗋 Q 🚝                                                                                                    |   |
| MEO              | ОУ ЛИЦЕЙ ИМЕНИ ГЕНЕРАЛ. МАЙОРА У                                     |                                                                          |                                                                                                    |   |
|                  |                                                                      |                                                                          |                                                                                                    |   |
|                  |                                                                      |                                                                          | Рейтинг программы                                                                                                    |   |
|                  | Форма обучения                                                       | Набор в группу                                                           | Адаптация для детей с OB3                                                                                                    |   |
|                  | Очная                                                                | Открыт на 1 модуль                                                       |                                                                                                    |   |
|                  |                                                                      |                                                                          | Муниципалитет 🔹 💿 Показать дистанционные программы                                                                                                    |   |
|                  | Зариная                                                              | 0                                                                        |                                                                                                    |   |
|                  | O GUG IIIGA                                                          |                                                                          | Мелан начала обучения                                                                                                    |   |
|                  |                                                                      |                                                                          |                                                                                                    |   |
|                  |                                                                      |                                                                          |                                                                                                    |   |
|                  |                                                                      |                                                                          | Значимый региональный проект 👻                                                                                                    |   |
|                  |                                                                      |                                                                          |                                                                                                    |   |
|                  |                                                                      |                                                                          |                                                                                                    |   |
|                  | Texusered                                                            | • Уиложественная                                                         |                                                                                                    |   |
|                  | • Техническая                                                        | • Художественная                                                         | ественнонаучная • Социально-туманитарная • Туристско-краеведческая • Физкультурно спортивная                                                                                                    |   |
|                  | • Техническая                                                        | • Художественная • Естес                                                 | ественнонзучная • Социально-туманитарная • Туристско-краеведческая • Физкультурно-спортивная                                                                                                    |   |
| МБ               | • Техническая<br>50У ЛИЦЕЙ ИМЕНИ ГЕНЕРАЛ-МАЙ                         | • Художественная • Естес<br>ЙОРА Ж. МБОУ ЛИЦЕЙ ИМЕТ                      | тественноняучная • Социально-туманитарная • Туристоко-краеведческая • Физиультурно-спортивная иени генерал-майора ;;;;;;;;;;;;;;;;;;;;;;;;;;;;;;;;;;;;                                                                                                    |   |
| MB               | • Техническая<br>БОУ ЛИЦЕЙ ИМЕНИ ГЕНЕРАЛ-МАЙ<br>бототехника          | • Художественная • Естес<br>ЙОРА ;;;;<br>Хоровое пение'                  | тественноннучная • Социально-туманитарная • Туристоко-краеведческая • Физиультурно-спортивная<br>иени генерал-майора ;;;;;;;;;;;;;;;;;;;;;;;;;;;;;;;;;;;;                                                                                                    |   |
| MB               | • Техническая<br>50у лицей имени генерал-май<br>бототехника          | • Художественная • Естес<br>ИОРА уде. МЕОУ ЛИЦЕЙ ИМЕІ<br>"Хоровое пение" | ествениюнаучная • Социально-туманитарная • Туристоко-краеведческая • Физаультурно-спортивная<br>иени генерал-майора уж.<br>«Спортивные игры»<br>• Отортивные игры»                                                                                                    |   |
| M6<br>Poé        | • Техническая                                                        | • Художественная • Естес<br>Йора — МБОУ ЛИЦЕЙ ИМЕ<br>"Хоровво пение"     | ественноннучная                                                                                                    |   |
| M5<br>Pot        | •техническая                                                         | • Художественная • Естес<br>Йора ;;;:<br>У Пора ;;;:<br>1 модуль         | ественноняучная                                                                                                    |   |
| МБ<br>Рос<br>1 м | • Теринеская<br>Боу лицей имени генерал-мая<br>бототехника<br>кодуль | • Художественная) • Естес<br>Иора ун.<br>"Хоровое пение"<br>1 модуль     | ественноняунная • Социально-туманитарная • Туристкко-краеведческая • Физаультурно-спортивная<br>ИЕНИ ГЕНЕРАЛ-МАЙОРА ЭЖ.<br>•Спортивные игры»<br>•Спортивные игры» |   |

7. Нажмите на клавишу «Записаться»

| C 🗈 https://hmao.pfdo.ru/app/the-navigator/progra                                                                    | m/8467197backRouteName=navigator8tsearch=%78°organization*%3A%                                                                     | 78''d'%3A23865,'name'%3A'M5OУ%20ЛИЦЕЙ%20ИМЕНИ%20ГЕНЕРАЛ-МАЙОРА       | %20ХИСМАТУЛИНА%20В.И А <sup>%</sup> 🏠 🕼 📾 🖿 … |  |  |  |  |
|----------------------------------------------------------------------------------------------------|----------------------------------------------------------------------------------------------------|----------------------------------------------------------------------|-----------------------------------------------|--|--|--|--|
| <ul> <li>О программе</li> <li>Цели и задачи</li> <li>Аннотация</li> <li>Модули и группы</li> <li>Контакты</li> </ul> |                                                                                                    |                                                                      | ×                                             |  |  |  |  |
|                                                                                                    | дополнительная общеобразовательная (общеразвивающая) программа "Хоровое пение"                                                     |                                                                      |                                               |  |  |  |  |
|                                                                                                    | Запись на программу;<br>(зилисичеся)                                                                                               | Условия:                                                             | Программа входит в ревстр:<br>д Иныя программ |  |  |  |  |
| < Программа >                                                                                                    | Виды деятельности:<br>• Вокал и/или хорово пение<br>• Слушание музыки<br>• Музыкальная пракота<br>Ванамочного в возмиску положита- | Органнаация<br>Мооу лицей имени генеральмайора хисматулина е.и.<br>О | Рейтинг<br>ਨੇ ਨੇ ਨੇ ਨੇ ਨੇ                     |  |  |  |  |

8. Выберите подходящее время для посещения занятий, предварительно посмотрев расписание.

Обратите, пожалуйста, внимание на наличие свободных мест.

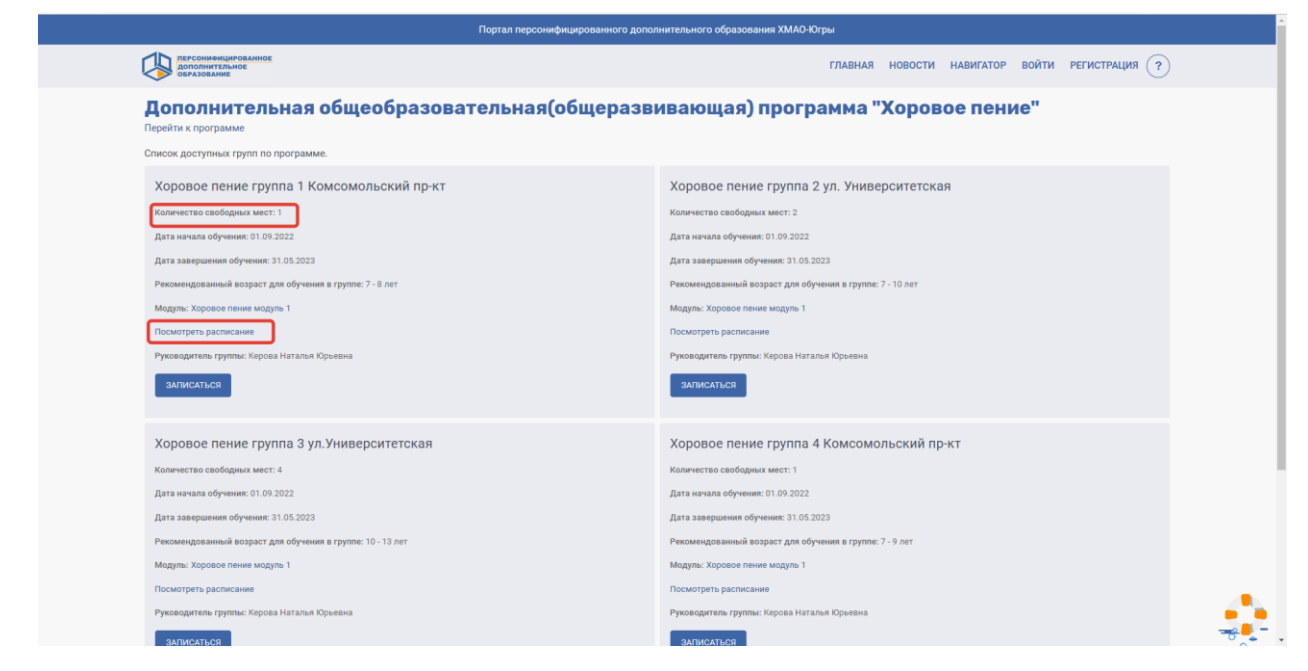

9. Далее нажмите клавишу «Записаться»

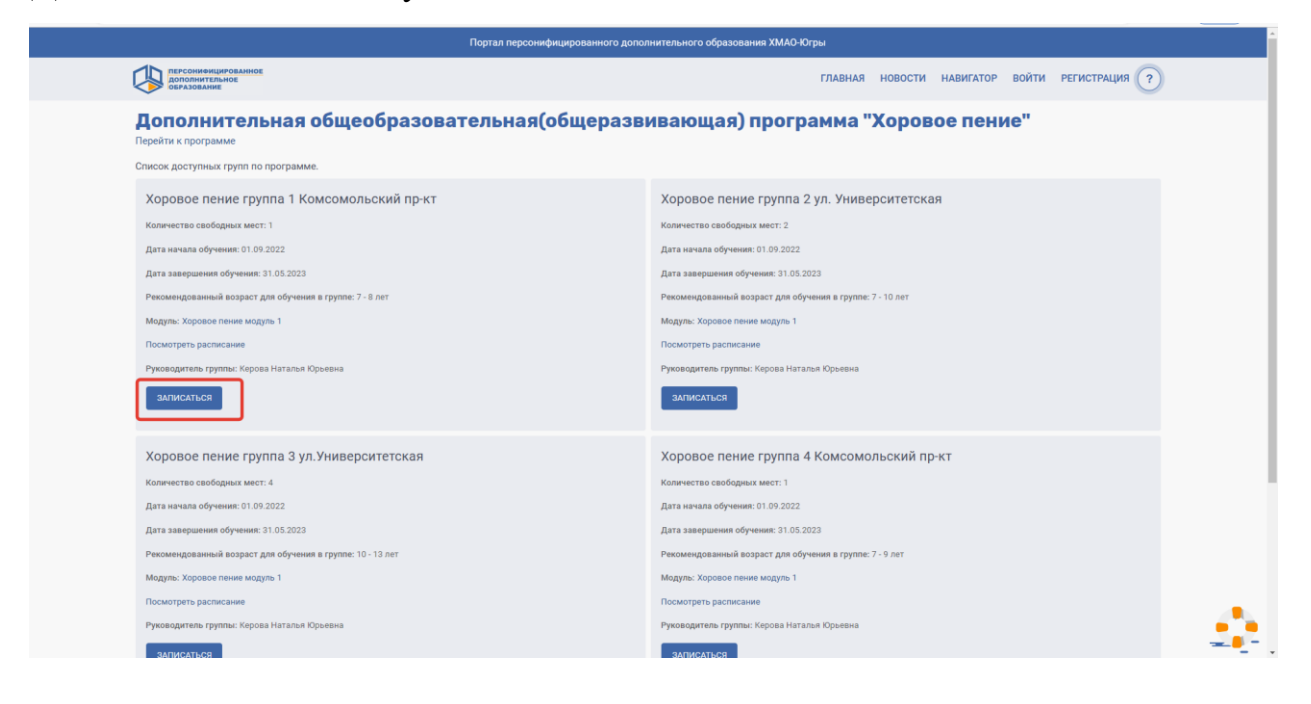

10. Система попросит вас войти в личный кабинет. Для входа используйте логин и пароль, которые указаны на **сертификате** персонифицированного финансирования дополнительного образования.

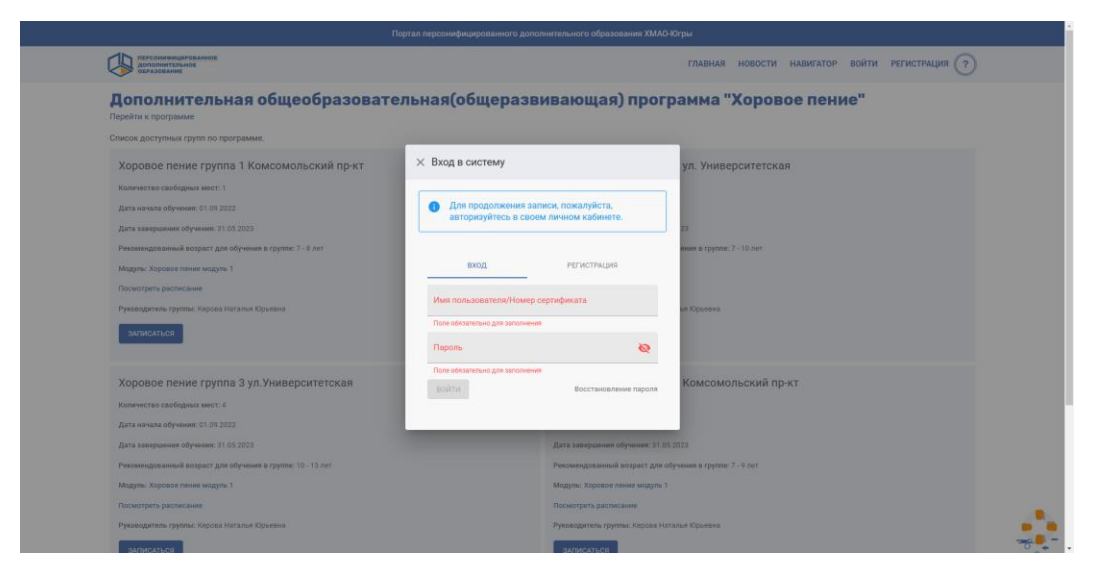

11. Далее вам нужно заполнить форму для подачи заявления.

Обратите внимание, если обучающийся достиг 14-летнего возраста, заявление он подает самостоятельно, поставив галочку в окошке «Подано самостоятельно несовершеннолетним достигшим возраста 14 лет»

|            | ПЕРСОНИФИЦИРОВАННОЕ           |                                                                                                    |  |  |  |  |
|------------|-------------------------------|----------------------------------------------------------------------------------------------------|--|--|--|--|
| 4          | ДОПОЛНИТЕЛЬНОЕ<br>ОБРАЗОВАНИЕ | Выберите способ подачи заявки на обучение                                                                  |  |  |  |  |
| <b>f</b>   | Кабинет                       | 📀 Расчёт оплаты договора                                                                                   |  |  |  |  |
| Ξ×         | Анкета интересов              |                                                                                                    |  |  |  |  |
| 0          | Инструкции                    | Подача заявки на заключение договора                                                                       |  |  |  |  |
| Ø          | Навигатор                     | Выбор обработки персональных данных                                                                        |  |  |  |  |
| Ē          | Расписание                    |                                                                                                    |  |  |  |  |
| €          | Подача заявлений              | <ul> <li>Вписать данные вручную на распечатанном заявлении</li> <li>Ввести новые данные</li> </ul>         |  |  |  |  |
| Ţ.         | Мои кружки и секции           | О Использовать уже введенные данные                                                                        |  |  |  |  |
| ≣ <b>≁</b> | Список зачетов                | ФИО заявителя в именительном падеже                                                                        |  |  |  |  |
| 20         | Квитанции                     | Tione obsamemus pare sanomeseus<br>eMO samemus a pogneta-uson magewe<br>a                                  |  |  |  |  |
| <u>•</u> ) | Новости                       | Tone gomoo opgaparti ve Merez 3 owedotos                                                                   |  |  |  |  |
|            | Мероприятия                   | Телефон заявителя                                                                                          |  |  |  |  |
| Ŧ          | Портфолио                     | Адрес проживания заявителя                                                                                 |  |  |  |  |
| Θ          | Настройки пользователя        | Поле обязательно для заполнения                                                                            |  |  |  |  |
| A          | Путь героя                    | Подано самостоятельно несовершеннолетним, достигшим возраста 14 лет                                        |  |  |  |  |
| €          | Внешние системы               | Телефон ребёнка                                                                                            |  |  |  |  |
|            |                               | Адрес проживания ребёнка                                                                                   |  |  |  |  |
|            |                               | оИО ребёнка в родительном падеже                                                                           |  |  |  |  |
| <          | СВЕРНУТЬ                      | ☐ Дако согласие на обработку персональных данных в соответствии с 152-ФЗ<br>Поле обязательно для заколения |  |  |  |  |
|            | Темная тема                   | ЗАПИСАТЬСЯ                                                                                                 |  |  |  |  |

После заполнения формы нажмите «Записаться»

12. Ваше заявление подано в образовательную организацию. Вам необходимо скачать «Бланк заявления», подписать заявление, заполнить согласие на обработку персональных данных, поставить дату подачи заявление и подписать.

| 5 ® →                                     | 🔒 hmao.pfdo.ru   |                                                                              | Просмотр договора МЗ         | e m s      |
|-------------------------------------------|------------------|------------------------------------------------------------------------------|------------------------------|------------|
| ПЕРСОНИФИЦИ<br>Дополнитель<br>Образование | ированное<br>ное | ЗАЯВКА НА ПРОГРАММУ ИЗ РЕЕСТРА ИНЫХ ОБРАЗОВАТЕЛЬНЫХ                          | БЮДЖЕТНЫХ ПРОГРАММ           |            |
| 🕈 Кабинет                                 |                  |                                                                              |                              |            |
| Анкета интер                              | ресов            | ОБЩАЯ ИНФОРМАЦИЯ                                                             | ПОСЕЩАЕМОСТЬ                 | РАСПИСАНИЕ |
| О Инструкции                              |                  |                                                                              |                              |            |
| Навигатор                                 |                  |                                                                              | Персональные данные          |            |
| Расписание                                |                  | МБОУ ЛИЦЕЙ ИМЕНИ ГЕНЕРАЛ-МАЙОРА ХИСМАТУЛИНА В.И.                             | ФИО заявителя:               |            |
| Подача заявл                              | лений            | Бланк заявления                                                              | Телефон заявителя:           |            |
| т.<br>в× Мои кружки в                     | и секции         | Уполномоченный орган<br>Департамент образования Администрации города Сургута | Адрес заявителя:             |            |
| Список зачет                              | тов              | Организация                                                                  | Создано обучающимся          |            |
| <sup>г</sup> од <sup>а</sup> Коитанции    |                  |                                                                              |                              |            |
| •) Новости                                |                  | Наименование программы                                                       | ИЗМЕНИТЬ ПЕРСОНАЛЬНЫЕ ДАННЫЕ |            |
| Мероприятия                               | a .              | Модуль<br>Школа блогера                                                      |                              |            |
| Ф Портфолио                               |                  | Гоуппа                                                                       |                              |            |
| Ө Настройки по                            | ользователя      |                                                                              |                              |            |
| 🛤 Путь героя                              |                  | Заявка создана                                                               |                              |            |
| Внешние сис                               | стемы 🗸          | Дата и время подтверждения зачисления                                        |                              |            |
|                                           |                  | Дата начала обучения                                                         |                              |            |
|                                           |                  |                                                                              |                              |            |
|                                           |                  | Дата окончания обучения                                                      |                              |            |
| СВЕРНУТЬ                                  |                  | НАЗАД. ОТМЕНИТЬ ЗАЯВКУ                                                       |                              |            |
| 🔊 Темная тема                             | 1                |                                                                              |                              |            |

▶ Заполненные документы принести руководителю объединения